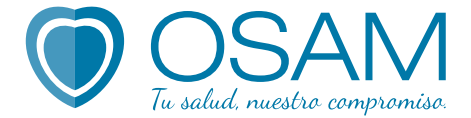

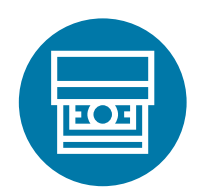

### ¿Cómo abonar tu factura con tu tajerta de débito a través de el **botón de pago** de la Extranet de Asociados?

## A través del Sistema:

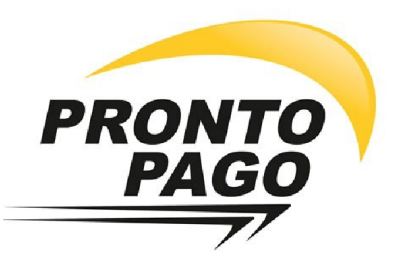

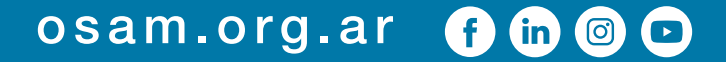

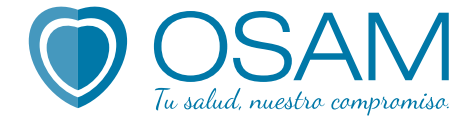

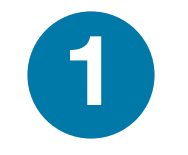

#### Ingresá desde la web de **OSAM** en el menú superior a la **Extranet** de **OSAM**.

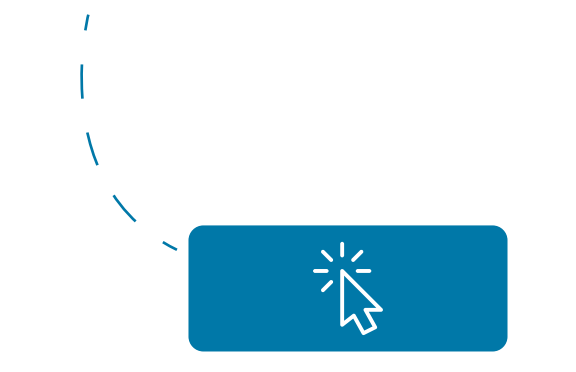

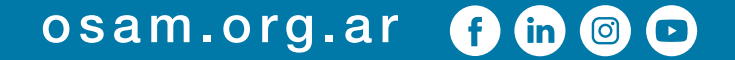

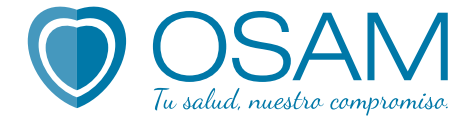

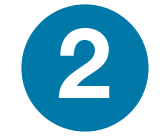

#### Completá tu DNI y contraseña.

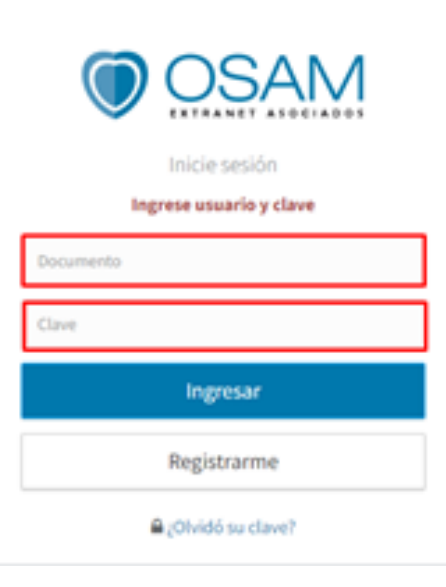

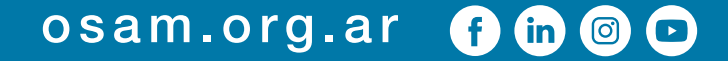

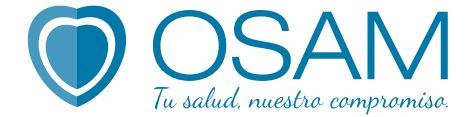

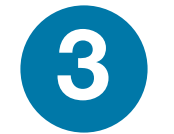

#### Dirigite a la sección Facturas.

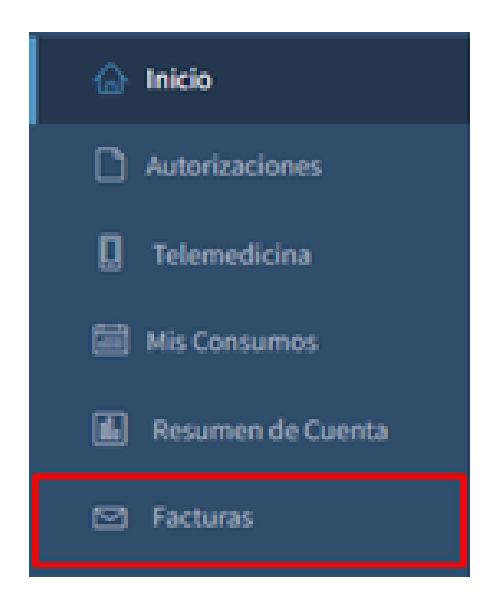

#### osam.org.ar 🛭 🗗 🙆 🖸

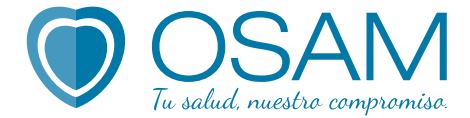

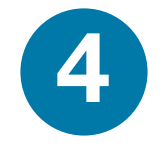

### Abierta, podrás ver cuáles son las **disponibles** y cuáles tenés **pendientes de pago**. Solo podrás abonar las que tienen el logo de **Pronto Pago**.

| Mis<br>Sem | estran las facturas correspo | ndientes a los ultimos 12 meses. |         |        |           |
|------------|------------------------------|----------------------------------|---------|--------|-----------|
|            | Emisión                      | Vencimiento                      | Importe | Estado | Descargar |
|            | 30/12/2021                   | 10/01/2022                       | 0       |        | <u>A</u>  |
|            | 30/11/2021                   | 10/12/2021                       | 1833    | 1      | £         |
|            | 29/10/2021                   | 10/11/2021                       | 0       |        | <u>.</u>  |
|            | 30/09/2021                   | 11/10/2021                       | 1167    |        | £         |
|            | 31/08/2021                   | 10/09/2021                       | 0       |        | £         |
|            | 30/07/2021                   | 10/08/2021                       | 0       |        | ±         |

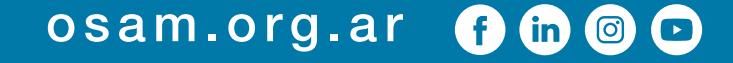

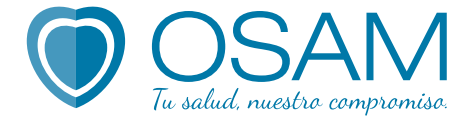

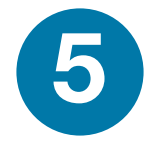

### Al tildar sobre el logo, **corroborá** que los **datos** de la página que se **abre** sean los **correctos** y recién ahí hacé **click abajo** a la **derecha** en el **botón próximo**.

| lal mala capania                                                           | O        | Lingraso lua datas y popt | -> | a time |
|----------------------------------------------------------------------------|----------|---------------------------|----|--------|
|                                                                            |          |                           |    |        |
| Revisa que pagarás                                                         |          |                           |    |        |
| Cliente:                                                                   |          |                           |    |        |
| Código: 34557                                                              |          |                           |    |        |
| Norther Communications                                                     |          |                           |    |        |
| Comprobante:                                                               |          |                           |    |        |
| tel de Comprobionte : 876776                                               |          |                           |    |        |
| Tiple y Neo, Comprobantia : C00030008                                      | 00037097 |                           |    |        |
| Costigo de somos / bobbours. / robour<br>Fecha-de Vencimiento : (0/0./2001 |          |                           |    |        |
|                                                                            |          |                           |    |        |

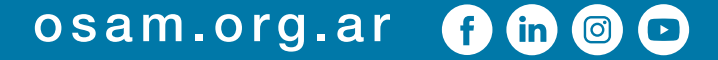

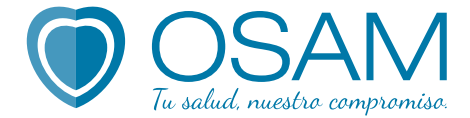

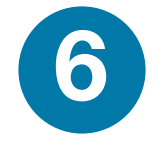

# Completá tus **datos personales** para que te llegue correctamente el **comprobante** y **clickeá** el botón "**Inicia el Pago**".

|                        | 0                                  |                 | Ø                             | 器        |   |
|------------------------|------------------------------------|-----------------|-------------------------------|----------|---|
|                        | 3. Reviso todo                     | 4.8             | Gueso pre goyoe A bodig       | 6. Unito |   |
| w fawar, laane         | sa los siguientes data             |                 |                               |          |   |
| Al presionar NICAR PAG | 10 sents redirigido o Red Link por | a completor los | datos de tu tarjeto de débito |          |   |
| Dirección de E-Mol     |                                    |                 |                               |          |   |
| r                      |                                    |                 |                               |          |   |
|                        |                                    |                 |                               |          | ~ |
| 0.84                   |                                    |                 |                               |          | ~ |

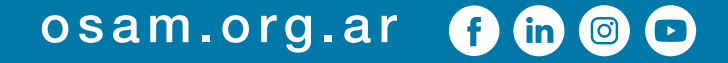

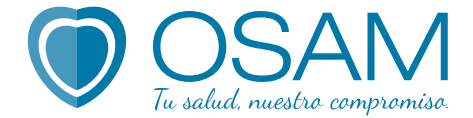

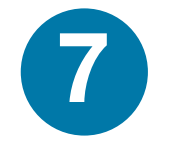

### Y luego presioná "Sí Continuar".

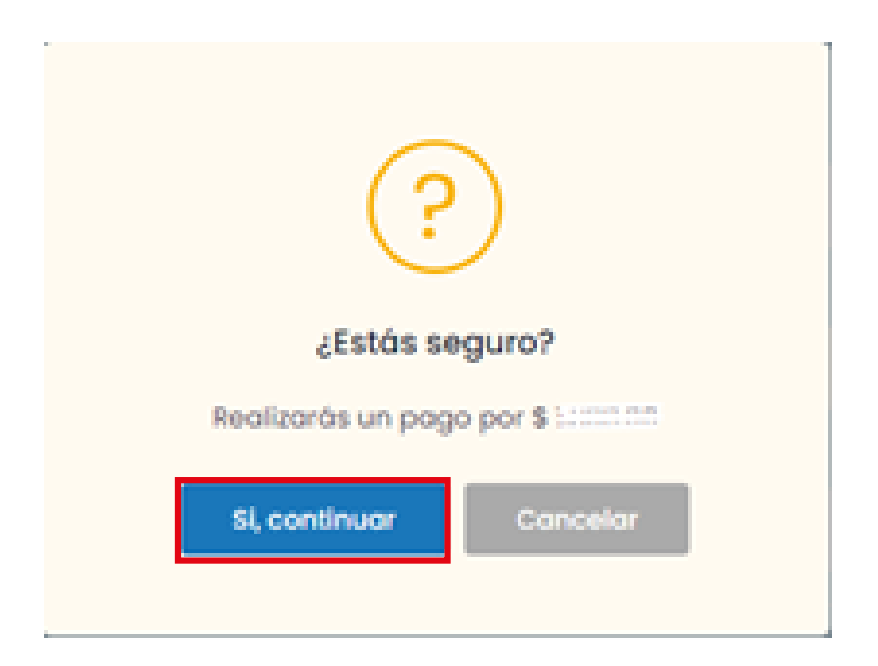

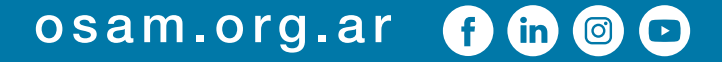

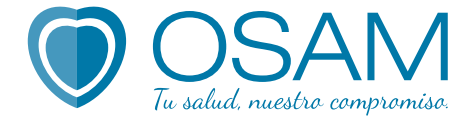

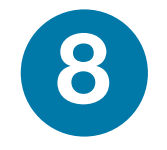

# En la nueva ventana completá los datos solicitados de tu tarjeta: **nombre** y **apellido**, **número**, **vencimiento**, **código de seguridad**.

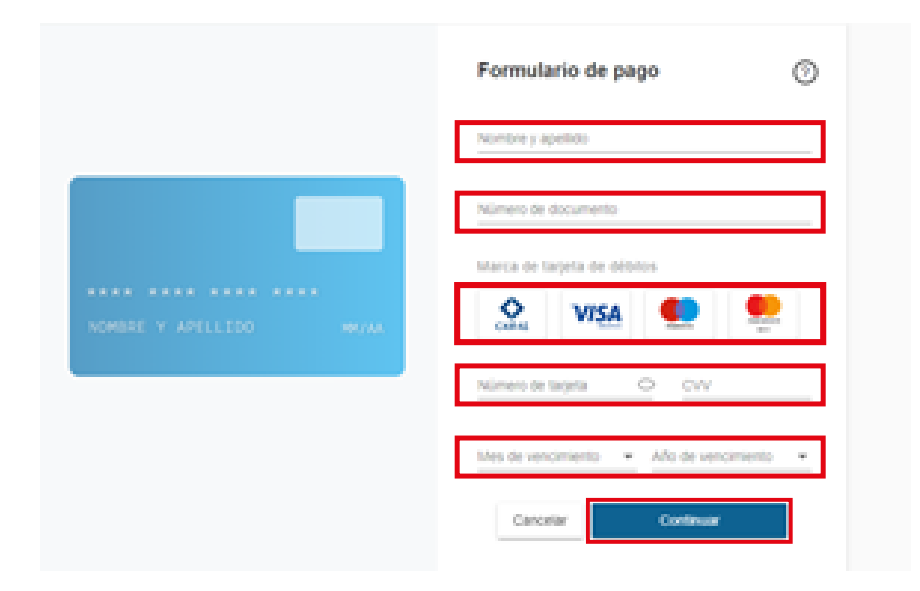

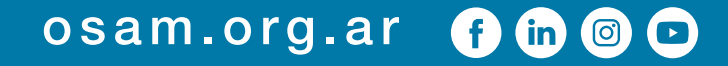

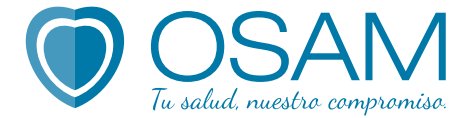

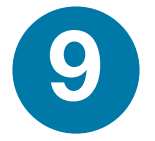

### Presioná "**continuar**" y el sistema te **informará** si el **pago** fue realizado con **éxito**.

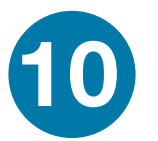

Revisá tu **correo** con el comprobante de pago a la casilla. Tené en cuenta que el pago quedará impactado a las **48 horas hábiles**.

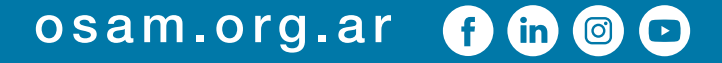

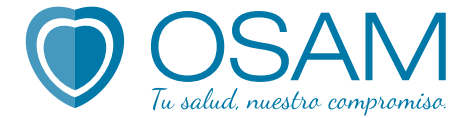

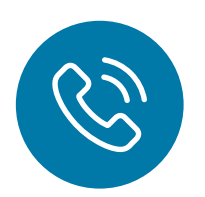

# Si esto no pasa o tenés cualquier inconveniente podés comunicarte con **Pronto Pago** al **0800-999-7326**

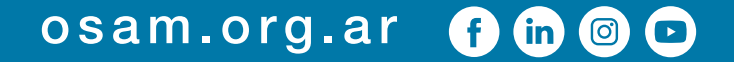